## Election quick guide

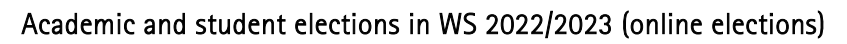

en statt vom 09.01.2023, 10:00 Uhr bis 23.01.2023, 10:00 Uhr.

Zur Wahl

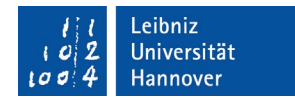

# <u>Step 1 of 5:</u>

| 1a                                                                                              |                                                                                                    |                |                                                                      |
|-------------------------------------------------------------------------------------------------|----------------------------------------------------------------------------------------------------|----------------|----------------------------------------------------------------------|
| ///Leibniz<br>/or2/Universität<br>/or6/4/Hannover                                               | Wahibenachrichtigung Ne                                                                                                    | ht angemeldet. | To access the election, go to the                                    |
|                                                                                                 | Akademische und studentische Wahlen im<br>WS 2022/2023                                                                        |                | page                                                                 |
|                                                                                                 | Logn mt WebSS2                                                                                                    |                | <u>https://wahl.uni-hannover.de</u>                                  |
|                                                                                                 |                                                                                                    |                | Dross the button losin mit                                           |
| 1h                                                                                              |                                                                                                    |                | WebSSO" (Login with WebSSO)                                          |
| l l<br>i v z<br>i v z<br>i v z<br>t v v z<br>t v v z<br>t v v v v v v v v v v v v v v v v v v v | < zur zentralen Website                                                                                                    |                |                                                                      |
|                                                                                                 |                                                                                                    |                |                                                                      |
| Leibniz Univer                                                                                  | sitat IT Services                                                                                                    |                |                                                                      |
| <ul> <li>WebSSO Login</li> </ul>                                                                | Service                                                                                                    |                |                                                                      |
|                                                                                                 |                                                                                                    |                |                                                                      |
|                                                                                                 | WebSSO Login Service                                                                                                    |                |                                                                      |
|                                                                                                 | Anmelden bei Wahlbenachrichtigung                                                                                             |                |                                                                      |
|                                                                                                 | LUH-ID                                                                                                    |                | Then log in as usual via the                                         |
|                                                                                                 |                                                                                                    |                | WebSSO Login Service with your                                       |
|                                                                                                 | WebSSO-Passwort                                                                                                    |                | access data (LUH-ID and WebSSO                                       |
|                                                                                                 |                                                                                                    |                | password).                                                           |
|                                                                                                 | Anmeldung nicht speichern                                                                                                    |                |                                                                      |
|                                                                                                 | Zustimmung zur Datenübermittlung für den Dienst aufheben.                                                                     |                | Press " <b>Anmelden</b> " (Log in)                                   |
|                                                                                                 | Anmelden                                                                                                    |                |                                                                      |
|                                                                                                 | Wahlbenachrichtigung <ul> <li>Am IDM-Accountmanager anmelden und Passwort f         ür WebSSQ          ändern     </li> </ul> |                |                                                                      |
|                                                                                                 | <ul> <li>Sie benötigen Hilfe?</li> </ul>                                                                                      |                |                                                                      |
|                                                                                                 |                                                                                                    |                |                                                                      |
|                                                                                                 |                                                                                                    |                |                                                                      |
| 1c                                                                                              |                                                                                                    |                |                                                                      |
| l l<br>I o 2<br>I o 4<br>Hannover                                                               | Wahlbenachrichtigung                                                                                                    | SYS-XYQ +      |                                                                      |
|                                                                                                 | Akademische und studentische Wahlen im WS 2022/2023                                                                           |                | You are now located on your elec-<br>tion notification page on which |
|                                                                                                 | Sie sind mit folgenden Daten im Wählerverzeichnis eingetragen:<br>Name Frika Test                                             |                | you can find your personal entry                                     |
|                                                                                                 | Wahilemr. SYS-XYQ Gruppe Studierendengruppe WabilementeNtse Extension                                                         |                | in the electoral register.                                           |
|                                                                                                 | Frincoupling and Size registrieft                                                                                             |                | By pressing the button <b>7ur</b>                                    |

By pressing the button **"Zur Wahl"** (to the election) you will be taken to the POLYAS online election system.

(sample)

## <u>Step 2 of 5:</u>

| Online-Wahlen der Leibniz Universität Hannover WS 2022/2023                                                                                                    |                                                                                                    |                                                                                                    | 2/5 |
|----------------------------------------------------------------------------------------------------|----------------------------------------------------------------------------------------------------|----------------------------------------------------------------------------------------------------|-----|
| 1 1<br>102<br>1004                                                                                                    | Leibniz<br>Universität<br>Hannover                                                                                                    |                                                                                                    |     |
| Villkommen im POLYAS Online-Wahlsystem. Ihre                                                                                                    | Anmeldung war erfolgreich.                                                                                                    |                                                                                                    |     |
| ie sind im Wählerinnerverzeichnis eingetragen und habs<br>timmzettel ausgefüllt haben, wird Ihnen dieser bzw. diese<br>uswahl zu bestätigen oder zu korrigieren. Sofern Sie noch<br>timmabgabe gederzeit abbrechen. In diesem Fall wird Ihn<br>sderzeit die Möglichkeit, sich erneut anzumelden und Ihn | m im nächsten Schritt die Möglichkait, The Auswahl zu tr<br>in einem weiteren Schritt zur Bestätigung angezeigt. Sk<br>nicht auf den Butzen "verbindliche Stimmabgabe" gekli<br>Auswahl-inffit zwischengespeichert. Anschließend hab<br>zwähl zu treffen. | sffen. Nachdem Sie den bzw. die<br>1 haben in diesem die Gelegenheit, Ihre<br>:kt haben, können Sie die<br>m Sie während des Wahlzeitraums |     |
| itte beachten Sie, dass Ihre personenbezogenen Daten w<br>vahren.                                                                                                    | ährend der Stimmabgabe nur anonymisiert verarbeitet v                                                                                                    | erden, um das Wahlgeheimnis zu                                                                                                    |     |
| ie werden jetzt zur virtuellen Wahlkabine weitergeleitet.                                                                                                    | Bitte achten Sie darauf, dass Sie Ihre Wahl unbeobachte                                                                                                    | t treffen können.                                                                                                    |     |
| ch versichere, dass ich meine Stimme geheim, frei, u                                                                                                    | nbeobachtet und persönlich (ggf. mittels einer Hilfsperso                                                                                                    | n) abgegeben habe.                                                                                                    |     |
| Stimmabgabe abbrechen                                                                                                    |                                                                                                    | Welter zur Stimmabgabe                                                                                                    |     |
|                                                                                                    |                                                                                                    |                                                                                                    |     |
|                                                                                                    | POLYAS                                                                                                    |                                                                                                    |     |
|                                                                                                    | CORE 2.5.4 Impressum Datenschutz                                                                                                    |                                                                                                    |     |

After successful registration in the POLYAS online voting system, you confirm by checking the box ☑ that you will cast your vote secretly, freely, unobserved and personally (if necessary, with the help of an assistant).

You will then be redirected to your electronic ballot. To do this, please click on "Weiter zur Stimmabgabe" (Continue to voting).

### <u>Step 3 of 5:</u>

|                                            | 111                           | l eibniz                |     |
|--------------------------------------------|-------------------------------|-------------------------|-----|
|                                            | 102                           | Universität<br>Hannover |     |
| Inhaltsverzeichnis                         |                               |                         |     |
|                                            | Akademischen Wahlen im WS 202 | //2023 zum Senat / MTV  | × × |
| Stimmzettel für die                        |                               |                         |     |
| Stimmzettel für die<br>Stimmzettel für die |                               | 2023 zum Senat / MTV    | ^   |

Your electronic ballot will now be displayed. All ballots intended for you for the academic and student elections are displayed one after the other.

NEW: You can jump directly to the ballots via a drop-down menu. However, you can also simply scroll down as before.

Now you have the possibility to vote. Please place a cross in front of the respective candidate. Please also note the information on the number of permissible votes beneath the name of the relevant committee.

You also have the option of making an invalid choice ("Ungültig markieren")

With **"Stimmabgabe prüfen"** (check voting) you will get to the next window or cancel the voting with the button **"Stimmabgabe abbrechen"**. In this case, your preselection will not temporarily be saved.

#### example ballot (extract):

|                             | ~ | 3/5 |
|-----------------------------|---|-----|
| 11. Rudolph, Susanne        |   |     |
| 2: Liste                    |   |     |
| Name                        |   |     |
| 1. Treiber, Michael         |   |     |
| 2. Wilkening-Garcia, Regina |   |     |
| Ingültig markieren          |   |     |
|                             |   |     |

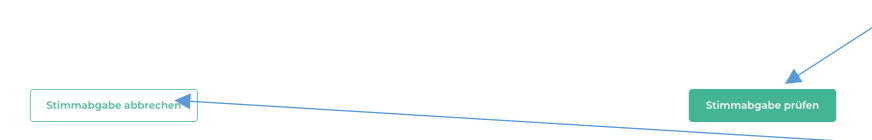

#### Step 4 of 5:

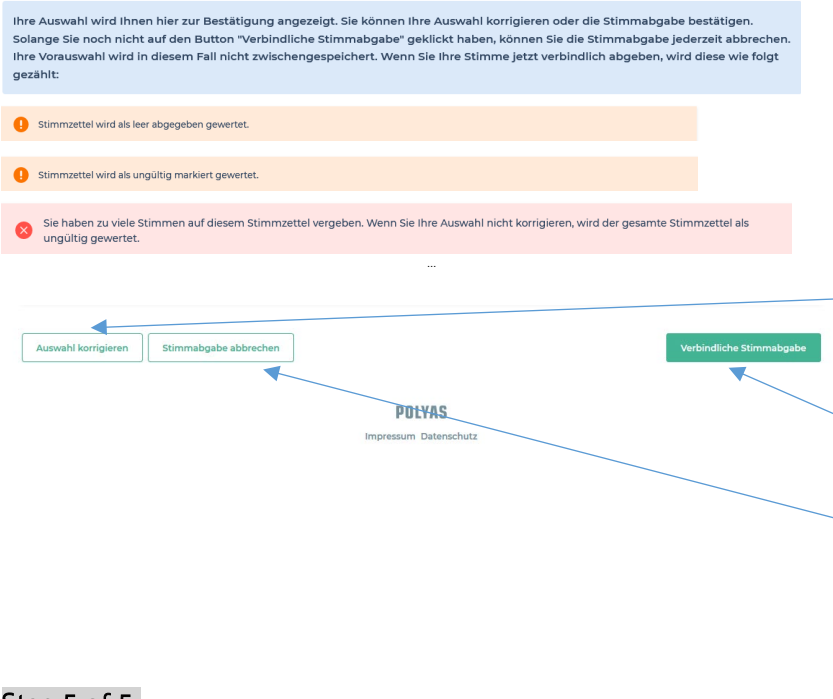

Your votings will be displayed once again here. You can check your selection and correct it if necessary.

If you have cast no or too many votes or made an invalid vote, this will be displayed.

If you have corrected your selection by pressing the button **"Auswahl korrigieren**" or do not want to make a correction, you can cast your final vote by clicking "Verbindliche Stimmabgabe" (binding vote) or cancel the voting with the button "Stimmabgabe abbrechen". In this case, your preselection will not temporarily be saved

#### <u>Step 5 of 5:</u>

| Online-Wahlen der Leibniz Universität Hannover WS 2022/2023                                                                                                    |  |
|----------------------------------------------------------------------------------------------------|--|
| ILeibnizIØIØIØIØIØIØIØIØIØIØIØIØIØIØIØIØIØIØIØIØIØIØIØIØIØIØIØIØIØIØIØIØIØIØIØIØIØIØIØIØIØIØIØIØIØIØIØIØIØIØIØIØIØIØIØIØIØIØIØIØIØIØIØIØIØIØIØIØIØ <t< th=""><th></th></t<> |  |
| Ihre Stimme ist erfolgreich in der digitalen Wahlume eingegangen!<br>Sie können dieses Browserfenster jetzt schließen.                                                      |  |
|                                                                                                    |  |

POLYAS

You will receive feedback that your vote has been successfully counted after you have cast a binding vote.

You can now close the browser window.

December 2022